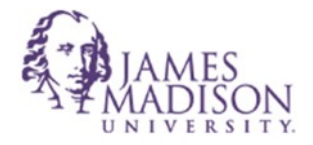

## **How to Access CISI Portal Online**

## Go to the website: https://www.mycisi.com/CISIPortalWeb/pub/login.aspx?PT=GEN

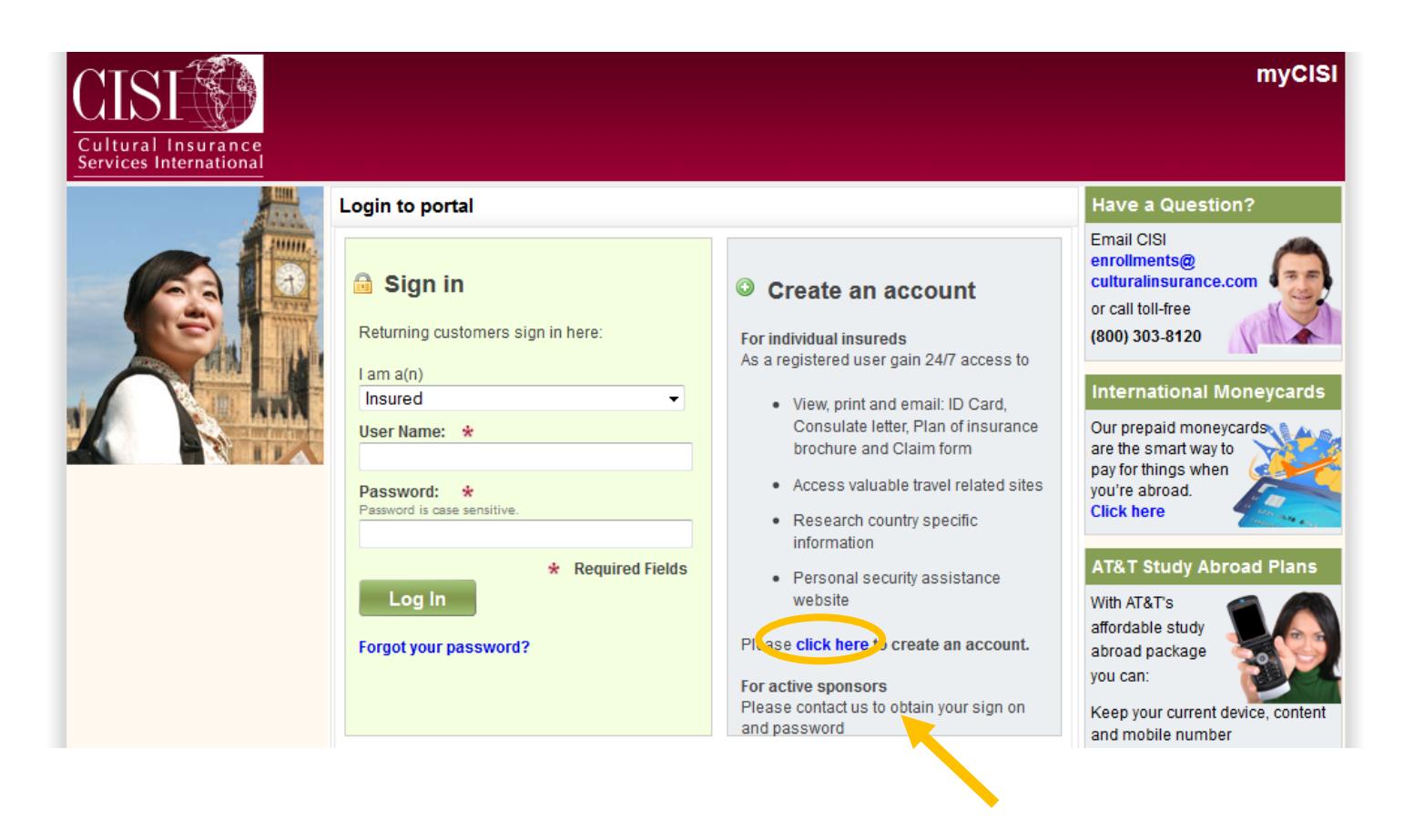

Select the link "click here" to make your new account.

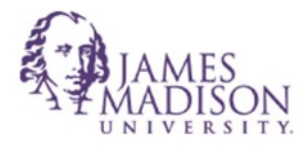

On the next page that appears, you will enter your personal information and follow the instructions to continue.

| CIST<br>Cultural Insurance<br>Services International |                                                                                                    | myCISI                                                                                     |
|------------------------------------------------------|----------------------------------------------------------------------------------------------------|--------------------------------------------------------------------------------------------|
|                                                      | Create an account / Forgot password                                                                                                 | Have a Question?                                                                           |
|                                                      | To create an account or reset your password<br>Please provide your first name, last name and date of birth.<br>Personal information | Email CISI<br>enroliments@<br>culturalinsurance.com<br>or call toll-free<br>(800) 303-8120 |
| -PI                                                  | First Name *                                                                                                    | International Moneycards                                                                   |
| 1                                                    | Last Name * Birth date * Birth date * Birth date                                                                                    | Our prepaid moneycards<br>are the smart way to<br>pay for things when                      |

After registering, you will receive an email to your dukes account with a link to login and change your password.

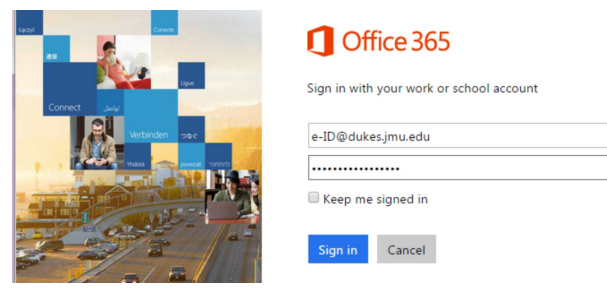

Once you have logged in to your account, you have many options available to you. To access your insurance card, select the first option at the top of the home screen "View/print/email your ID card".

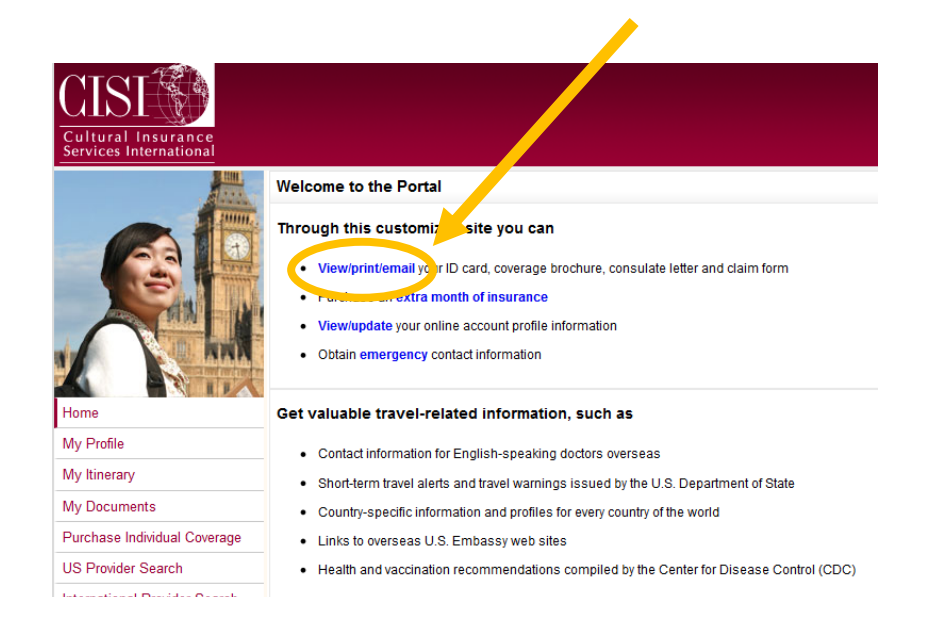

 International Students and Scholars Services | <u>JMU location</u>: JMAC 6, Suite 23 | <u>GPS location</u>: 1031 Harrison St. |

 <u>E-mail</u>: isss@jmu.edu | <u>Webpage</u>: www.jmu.edu/international/isss | <u>Facebook</u>: "jmu international connection" |